## Directorate of Municipal Administration, Government of Odisha

# SUJOG - Sustainable Urban Services in a Jiffy by Odisha Government

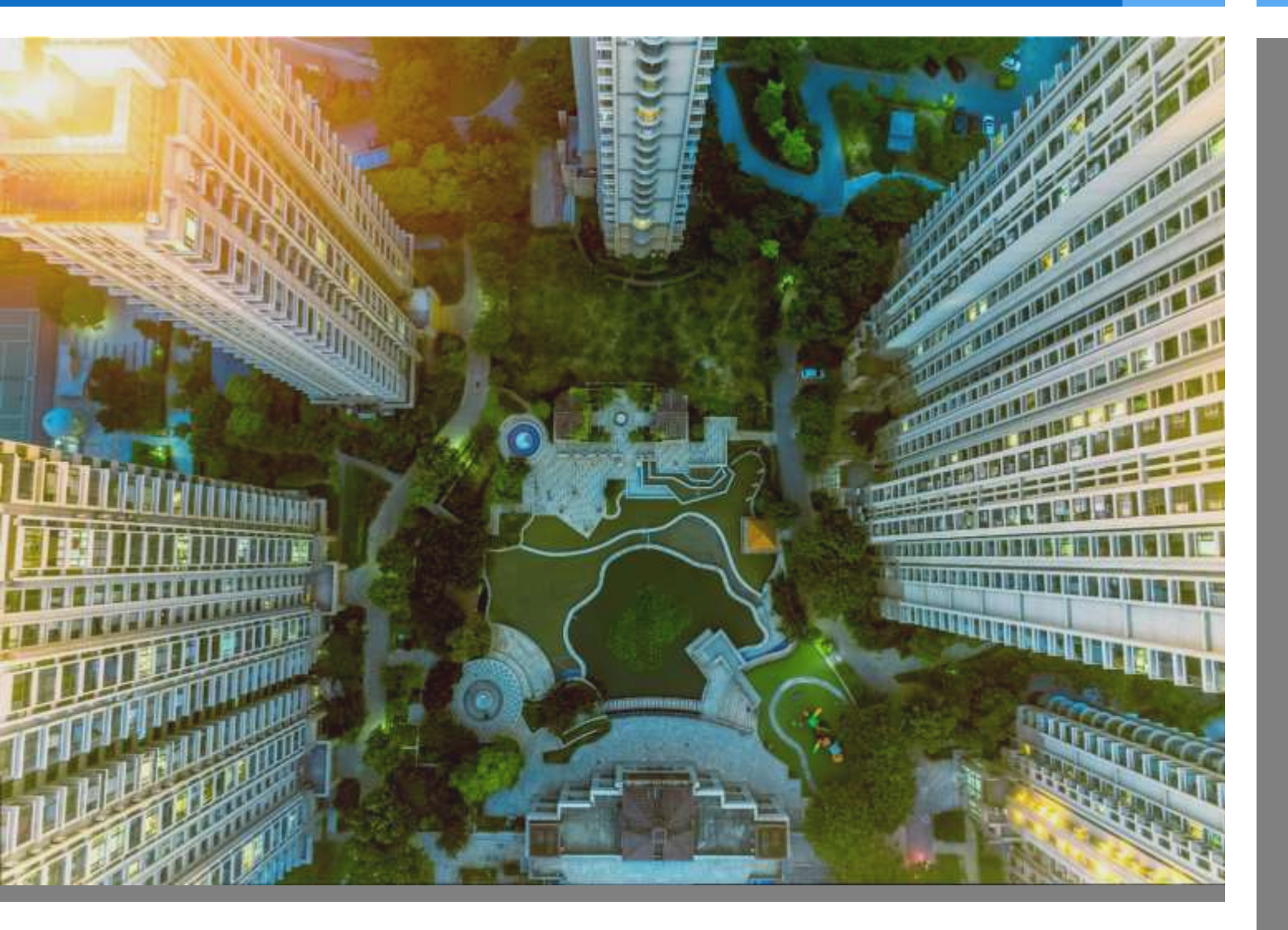

## Water and Sewerage Module

- Citizen User manual

## **Document History**

| Date         | Version | Author          | Review by  | Approve | Description |
|--------------|---------|-----------------|------------|---------|-------------|
| 16 June 2021 | 1.0     | Abinash Routray | Manoj Sahu | H&UDD   |             |

## **Contents**

| 1. Introduction                                  | •• 3 |
|--------------------------------------------------|------|
| 1.1. Purpose of this Document                    | 3    |
| 2. General Functions                             | 4    |
| 2.1. Registering into the system                 | 4    |
| 2.2. Citizen service homepage                    | 5    |
| 2.3. Editing the Profile                         | 5    |
| 3. Functionalities of Water & Sewerage Module    | 7    |
| 3.1. New Water/Sewerage Connection               | 7    |
| 3.1.1. Apply for New Water & Sewerage Connection | 8    |
| 3.1.1. Other Features                            | . 12 |

# 1. Introduction

### 1.1. Purpose of this Document

The Housing & Urban Development Department (H&UDD), Government of Odisha has ambitious plans to scale up e-governance across 113 Urban Local Bodies (ULBs) in the State of Odisha. It aims to enhance the citizen experience of public services by providing integrated, end-to-end services using a comprehensive State-wide Service Delivery Infrastructure.

The Water and Sewerage (W & S) provides a digital interface to Apply for new water connection, pay Water & Sewerage Tax, Generate payment receipts and monitor application progress. It can be used by the citizens, Urban Local Body (ULB) counter and field employees, and ULB Administrators to accomplish their specific tasks.

The purpose of this document is to help the Citizens in operating the Water and Sewerage Module. It provides a digital interface, allowing the citizens to Apply for water and sewerage connection, make online payments and monitor application progress.

This manual covers the various features of W & S Module and every feature is defined with a screenshot for user assistance.

# 2. General Functions

## 2.1. Registering into the system

#### To Register, please go to the following link:

https://sujog.odisha.gov.in/home

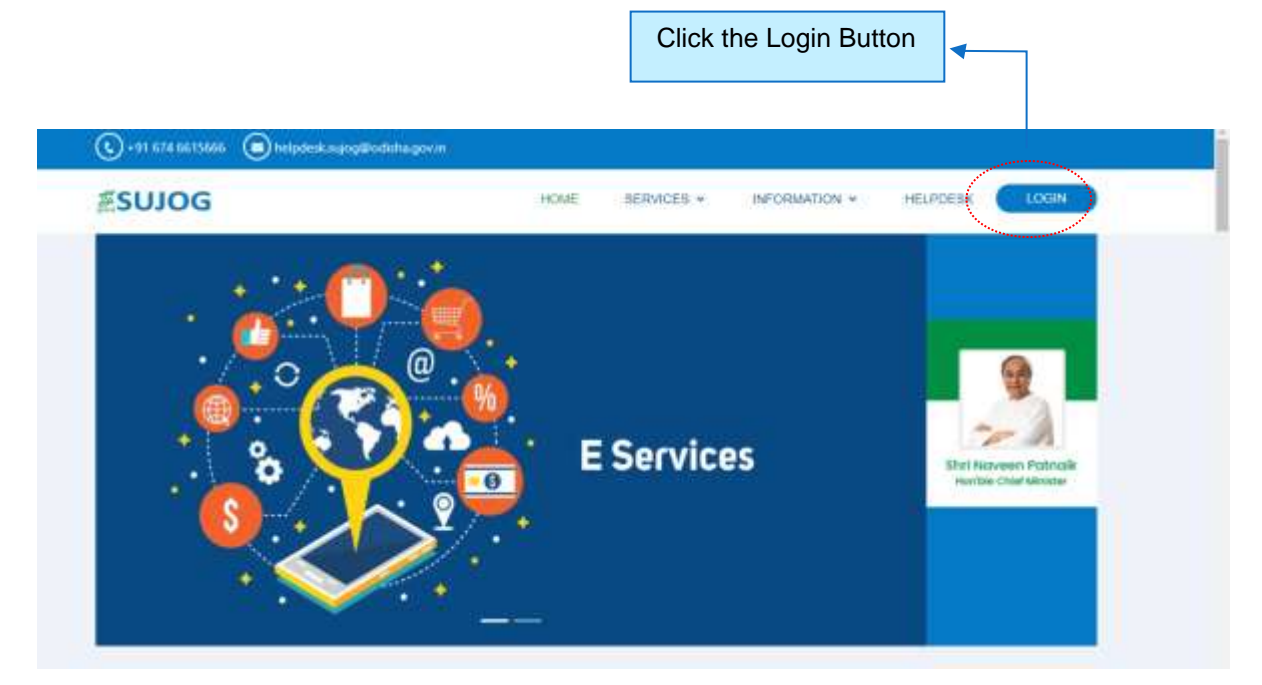

Once the citizen clicks the login button, the following screen will appear

| 250JOG   Odisha               | Enter your mobile number        |
|-------------------------------|---------------------------------|
| REGISTER                      |                                 |
| Mobile Number *               |                                 |
| +91. Enter your mobile number |                                 |
| Name *<br>Enter your name     | Enter name                      |
| Chy*                          |                                 |
| Select your city              |                                 |
| Have an account? LOGIN        | Select your city from the dropd |
| CONTINUE                      |                                 |
|                               |                                 |

| #S                              | UJOG   Odisha       | 8             |                           |
|---------------------------------|---------------------|---------------|---------------------------|
|                                 | ENTER OTP           |               |                           |
| An OTP has been sent            | to: 9999981343 🖍    |               |                           |
| Philipical design party barries | Des                 |               |                           |
| Enter OTP                       |                     |               | Enter OTP                 |
|                                 | Request another OTP | in 24 seconds |                           |
| 1                               | CONTINUE            |               | <br>Click here to continu |

The number will be authenticated by sending an OTP (One Time Password) to the registered mobile number. If the user does not receive the OTP, he/she clicks on 'RESEND' under the 'OTP' field. Once the OTP has been entered and Continue button is clicked the homepage will appear.

### 2.2. Citizen service homepage

On Login/Register, the homepage will appear to the citizen.

|         |                            | AL CORPORATION    |              |               | ENDUSH •                                          | 0               | de suio               | G |
|---------|----------------------------|-------------------|--------------|---------------|---------------------------------------------------|-----------------|-----------------------|---|
| q       | SEARCH                     | Citizen Services  |              | Click h       | nere to go to 'My Prof                            | ile' page       |                       |   |
| 1       |                            |                   |              |               |                                                   |                 | Click here to         |   |
| -<br>10 | Complaints<br>Property Tax | -                 | n l          |               | <u>,</u>                                          |                 | open<br>notifications |   |
| E       | eDCR Scrutiny              | Compaints         | Property 1ax | Trade License | water & sewerage                                  | Sarong man Appn |                       |   |
| 8       | Building Plan Approval     | Local Information |              |               | ↑                                                 |                 |                       |   |
| -       | ACTION_TEST_TRADE_LICEN    |                   |              |               | 1                                                 | _               |                       |   |
|         | Weler & Sowerage           |                   | Events       |               | Click here to go to<br>'Water &<br>Sewerage' page | My City         |                       |   |
|         | Citizen Services           |                   |              | L             |                                                   |                 |                       |   |

## 2.3. Editing the Profile

Follow the steps shown below to edit your profile.

- Click on the Profile button on top right side of the homepage
- Click on 'Edit Profile'
- User will be taken to Profile Page where he/she can edit Name, Change City from the dropdown, update Mail ID or upload Profile Picture.

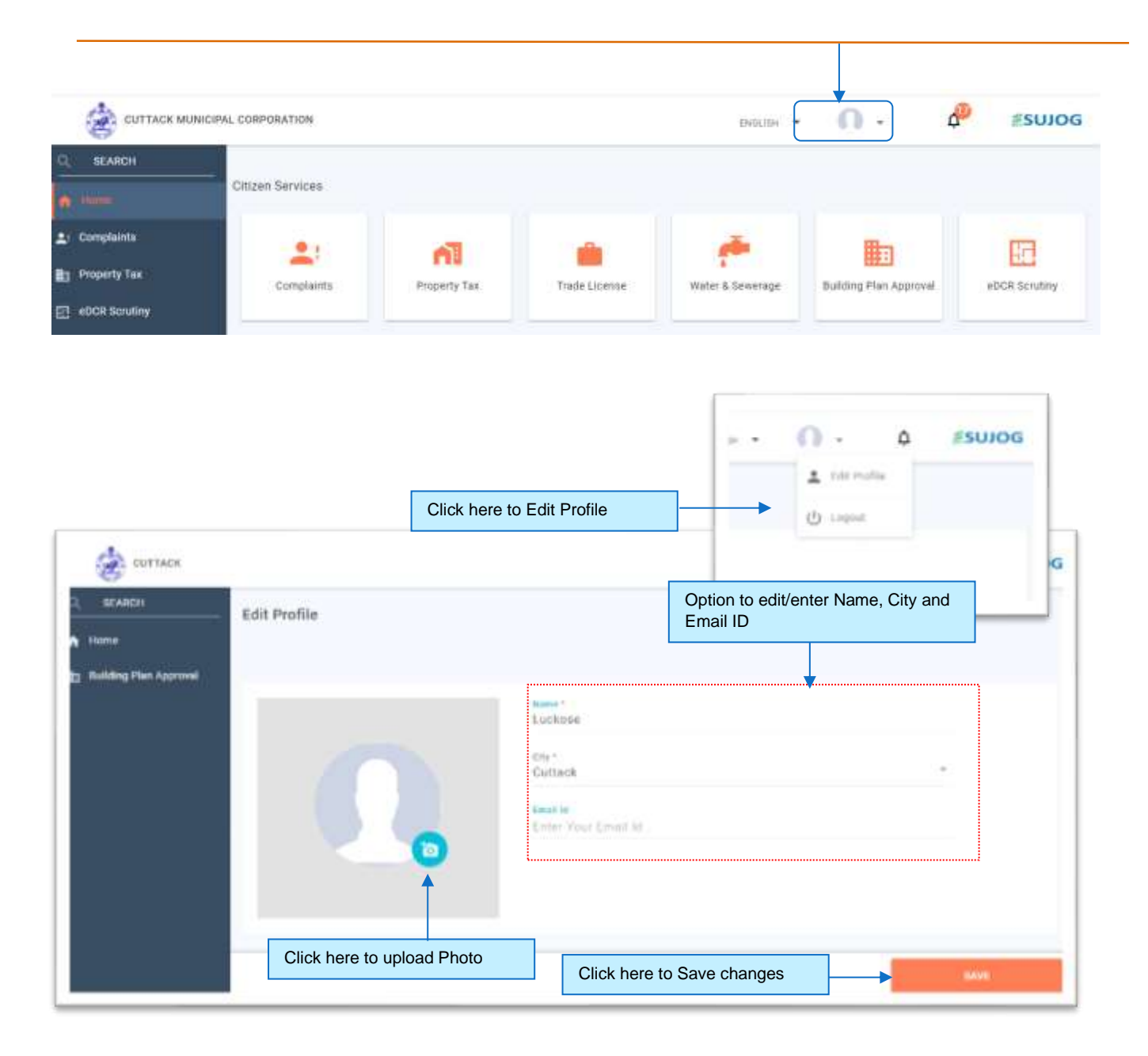

# 3. Functionalities of Water & Sewerage Module

## 3.1. New Water/Sewerage Connection

| SEARCH CR                  | izen Services   |              |               |                  |                        |
|----------------------------|-----------------|--------------|---------------|------------------|------------------------|
| Complainta<br>Property Tas | 4               | ñ            |               | <b>*</b>         |                        |
| Building Plan Approval     | Complainta      | Property 7ax | Trade License | Water & Sewetage | Building Plan Approval |
| ACTION_TEST_TRADE_LICENSE  | cal Information |              |               |                  |                        |
| Water & Sewarage           |                 |              |               |                  |                        |
|                            | Eventa.         |              | My City       |                  |                        |
|                            |                 |              |               |                  |                        |
|                            |                 |              |               |                  |                        |

Citizen have to click on the Water & Sewerage button present on the Home page.

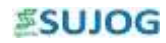

### 3.1.1. Apply for New Water & Sewerage Connection

Follow the steps below to apply for new water and sewerage connection and assessment.

#### 3.1.1.1. Step 1: Citizen Service page

|                                                       | ORPORATION        |                          |               | DIGLIS                                             | • • •                  | 20LINS 00     |
|-------------------------------------------------------|-------------------|--------------------------|---------------|----------------------------------------------------|------------------------|---------------|
| Q. SEARCH                                             | Cilizen Services  |                          |               |                                                    |                        |               |
| ≗i Compleints<br>IEI Property Tax<br>⊡ eOCR Sonatiny  | Complaints        | <b>П</b><br>Ресректу Так | Trade License | Water & Genverage                                  | Building Plan Approval | #DCR Senatiny |
| Building Plan Approval     Action, TERT_THADE_LICENSE | Local Information |                          |               | 1                                                  |                        |               |
| 🕈 Weite & Severage                                    |                   | Events                   |               | Click here to open<br>'Water and<br>Sewerage' page | My City                |               |
|                                                       |                   |                          | L             |                                                    | 1                      |               |

#### 3.1.1.2. Step 2: Water and sewerage page

| CUTTACK MUNICIPI       | AL CORPORATION           |                              | tieliti • 🚺 • ESUJOG |
|------------------------|--------------------------|------------------------------|----------------------|
| C, SEARCH              | Water & Sewerage         |                              |                      |
| 🎝 Complainta           |                          |                              |                      |
| D Property Tax         |                          |                              |                      |
| C +DCH Southry         |                          | Pay Water and Serverage Bill | My Canvivertians     |
| Duilding Plan Approval |                          |                              |                      |
| 🛱 Trade Licence        |                          |                              |                      |
| 🕈 Water & Gewerage     | Apply For New Connection | P.(                          | >                    |
|                        | My Applications (67)     | Click on 'Pay Water          | 5                    |
|                        | Past Payments            | and Sewerage Bill'<br>button | 2                    |
|                        |                          |                              |                      |
|                        |                          |                              |                      |
|                        |                          |                              |                      |

#### 3.1.1.3. Step 3: Apply for New Connection

| CUTTACK MUNICIP                                                                                             | AL CORPORATION                                                    | tanita · 🕥 · #SUJOG |
|----------------------------------------------------------------------------------------------------|-------------------------------------------------------------------|---------------------|
| O, SEARCH                                                                                                   | Water & Sewerage                                                  |                     |
| <ul> <li>Completes</li> <li>Property Tax</li> <li>aDCR Sensitivy</li> <li>Building Plan Approval</li> </ul> | Ray Water and Serverage Bill                                      | My Connections      |
| <ul> <li>Trude Licence</li> <li>Weber &amp; Severage</li> </ul>                                             | Apply For New Connection<br>My Applications (67)<br>Past Payments | 2<br>3<br>3         |
|                                                                                                    | Click on here to Apply<br>for New<br>Water/Sewerage               |                     |

#### 3.1.1.4. Step 4: Review required list of documents to be uploaded for application submission

| 2 | OUTTACK MANUFACTURE              | NAL SOM                                                |              |                         |          | 2000 CT          | $\Omega$ .  | 654 |
|---|----------------------------------|--------------------------------------------------------|--------------|-------------------------|----------|------------------|-------------|-----|
| R | equired Documents                | Review list of                                         |              |                         |          |                  |             | 2   |
|   | Address front                    | documents required                                     |              |                         |          |                  |             |     |
|   | The of free doctories is no      |                                                        |              |                         |          |                  |             |     |
|   | 1.244103.00                      |                                                        | 1 mar 10     | 1.0                     | - 111    |                  |             |     |
|   | 1.1084/047                       | 2                                                      | 2009/14      | 1.0                     | 11411110 |                  |             |     |
|   | T-Personni                       |                                                        |              |                         |          |                  |             |     |
|   | The same of restricts to extend  | dagineralese prodett el preser o esteren               | ANY CONTRACT |                         |          |                  |             |     |
|   |                                  |                                                        |              |                         |          |                  |             |     |
|   | spentity Proof                   |                                                        |              |                         |          |                  |             |     |
|   | the effect of the second second  | and to apply for this list case.                       |              |                         |          |                  |             |     |
|   | 1. Auflie Cert                   | 3                                                      | 1999.00      | 1.0                     | -        |                  |             |     |
|   | 1.74-544                         |                                                        | Permit       |                         |          | Click here at    | fter review |     |
|   | · In same of multiple-reproperty | a spationer pressa provide II of provery or activities | ARTYNI .     |                         |          | to start filling | the         |     |
|   |                                  |                                                        |              |                         |          | application      | onn         |     |
|   | Registration Proof               |                                                        |              |                         | -        |                  |             |     |
|   |                                  |                                                        |              | Click here to print the |          |                  |             |     |
|   |                                  |                                                        |              | document list           |          | PERT             | 10000       |     |

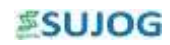

#### 3.1.1.5. Step 5: Application form details

|                       | Apply for New Water and Sewerage Co | onnection 🔸 |                          |
|-----------------------|-------------------------------------|-------------|--------------------------|
| titees<br>Complete    | •                                   | 0           | 0                        |
| raperty Tax           | Connection Dellatis                 | Documenta   | Daturay                  |
| DCR Solution          | WS_COMMON_PROP_DETAIL_NOT_MANDAT    | ORY         |                          |
| uilding Plan Approval | Enter Property 10                   | SEARCH      |                          |
| tade Gomes            |                                     |             | Click here to go to next |
| Nater & Sawarage      | Connection Details                  |             | section                  |
|                       | Aught For *                         |             |                          |
|                       | 🛃 Water 🔲 Severage                  |             |                          |
|                       | No. of International Concession     |             |                          |
|                       | Enter No. of tage.                  |             |                          |
|                       |                                     |             |                          |

#### Following are the fields in property Address section

| Field Name                | Field Type      | Purpose                                                    |
|---------------------------|-----------------|------------------------------------------------------------|
| Property ID               | Ontional Field  | Enter Property ID, the system will automatically fetch the |
|                           | optional liciti | data                                                       |
| Apply For                 | Mandatory Field | Applying for Water, Sewerage or for both                   |
| No of Taps                | Mandatory Field | Enter No of Taps Applying for the connection               |
| Pipe Size Proposed        | Mandatory Field | Select the pipe Size                                       |
| No of Wator Closets       | Mandatory Field | Enter number of closets in case applying for sewerage      |
| No of Water Closets       | (For sewerage)  | connection                                                 |
| No of Toilets             | Mandatory Field | Enter number of toilets in case applying for sewerage      |
| No of Tollets             | (For sewerage)  | connection                                                 |
| City                      | Mandatory Field | Select City                                                |
| Locality/ Mohalla         | Mandatory Field | Select Locality from the dropdown                          |
| Connection Category       | Mandatory Field | Applying for Temporary or Permanent connection             |
| Connection Type           | Mandatory Field | Select whether applying for metered or non-metered         |
| Usage Type                | Mandatory Field | Select usage type (Domestic/Commercial etc.)               |
| Mobile Number             | Mandatory Field | Enter Mobile Number                                        |
| Name                      | Mandatory Field | Enter Name of the applicant                                |
| Gender                    | Mandatory Field | Select Gender                                              |
| Guardian Name             | Mandatory Field | Enter Guardian Name                                        |
| Relationship              | Mandatory Field | Select relationship with the guardian                      |
| Select Applicant Category | No Mandatory    |                                                            |

#### 3.1.1.6. Step 6: Upload Required Documents

| ۲                      |               |                                      |                                    |                                          | 0 -        | ESUJOG                            |
|------------------------|---------------|--------------------------------------|------------------------------------|------------------------------------------|------------|-----------------------------------|
| SEARCH                 | apply for t   | New Water and Sewerage Conne         | ction                              |                                          |            |                                   |
| tome                   | Water Appl    | cation No. WS_AF/1013/2021-22/000099 | ouon                               |                                          |            |                                   |
| Complaints             |               | 0                                    |                                    |                                          | 0          |                                   |
| Toperty Tax            |               | Connection Details                   | Documenta                          |                                          | dummary.   |                                   |
| DCR Scrutiny           | Required      | Decumante                            |                                    |                                          |            |                                   |
| luilding Plan Approval | Only one file | concernences                         | ed to be oploaded then please comb | ine all films in a sulf and then upload. |            |                                   |
| Inde Licence           |               |                                      |                                    |                                          |            | Click here to get to next section |
| Nater & Sewerage       |               | OWNER_PROPERTY_TAX_RECEIPT           | Select Documents                   | *                                        | UPLO       | AD FILE                           |
|                        |               |                                      |                                    |                                          |            |                                   |
|                        | 2             | OWNER_REGISTRATION                   | Select Documents                   | Upload<br>documents here                 | - UPLO     | AD FILE                           |
|                        |               |                                      |                                    |                                          |            | •                                 |
|                        |               |                                      |                                    | ¢ ma                                     | VIOLE STUP | EXTRACT S                         |

The applier can upload the documents here. None of the documents are mandatory.

#### 3.1.1.7. Step 7: Summary Page

| 8                      |                                                                 |                                                 |                 |                               | O - ESUJO        |
|------------------------|-----------------------------------------------------------------|-------------------------------------------------|-----------------|-------------------------------|------------------|
| O, SEARCH              | Apply for New Water and Se<br>Water Application No. WS_AP/CTC/2 | ewerage Connection                              | С               | overall summary page          |                  |
| L) Complainta          | 0                                                               |                                                 | 0               |                               | 0                |
| Property Tax           | Connection Details                                              |                                                 | Documents       | Sur                           | remary           |
| eOCR Scrutiny          |                                                                 |                                                 |                 |                               |                  |
| Building Plan Approval | Connection Details                                              |                                                 |                 | User can edit the section     | 1000             |
| 😂 Trade Licence        |                                                                 |                                                 |                 | by clicking this button       | 200              |
| Water & Sewerage       | Property Details                                                |                                                 |                 |                               |                  |
|                        | Proseite D<br>NA                                                | Preserve Strape Type<br>WS_PROPUSOTYPE_DOMESTIC | City<br>Cuttack | Locally Materia<br>Dolamunder | Click on it for  |
|                        | Demostan Calegory<br>Permanent                                  | Non Metered                                     | NA NA           | Apartment<br>No               | final submission |
|                        | Connection Details                                              |                                                 |                 |                               |                  |
|                        | Apply for<br>Water                                              | No. Of Superiorent                              |                 |                               | *                |
|                        |                                                                 |                                                 |                 | < PREVIOUS                    | A TIMBUE MET A   |

User can have a final look at the application in this page. In case user need to edit citizen can go back and edit it.

#### 3.1.1.8. Step 8: Acknowledgement

| ۲                                                                                                |                                                                                                    | ∩ - ≦suiog                                                                                                    |
|--------------------------------------------------------------------------------------------------|----------------------------------------------------------------------------------------------------|----------------------------------------------------------------------------------------------------|
| Q. SEARCH                                                                                        | Application for New Water and Sewerage Conn Download / Print Application here                                                                                                    |                                                                                                    |
| 1: Complainta<br>11: Propeny Tax<br>12: eOCH Scrutiny                                            | Thank you for submitting the Application A notification regarding application submission has been sent at registered mobile no. Please note the application no for future reference. | Application Number<br>WS_AP/CTC/2021-22/000200                                                                                  |
| <ul> <li>Building Plan Approval</li> <li>Thade Licence</li> <li>Water &amp; Serverage</li> </ul> |                                                                                                    | User will get application<br>number here for future<br>reference. User will also<br>receive the same number<br>on email and SMS |
|                                                                                                  |                                                                                                    | PONE                                                                                                    |

#### 3.1.1. Other Features

#### 3.1.1.1. View my connection and pay bills

| 1                        |                                           | () - #SUIOG        |
|--------------------------|-------------------------------------------|--------------------|
| Q SEARCH                 |                                           | View my connection |
| A time                   | Water & Sewe User can Pay his bills here. | details here       |
| 1 Complainta             |                                           |                    |
| Property Tax             | <b>▼</b>                                  | *                  |
| El eDCR Scrutiny         | Pay Water and Sewerage Bill               | My Connections     |
| 🗈 Building Plan Approval |                                           |                    |
| 🖨 Trade Licence          |                                           | P                  |
| 🕈 Water & Sowerage       | Apply For New Connection                  | >                  |
|                          | My Applications (72)                      | >                  |
|                          | Past Payments                             | >                  |
|                          |                                           |                    |

Citizen can view my number of connection and view all the details by clicking my connection button. Citizen can pay his/her water and sewerage bills by clicking Pay water and sewerage bills button.

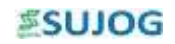

#### 3.1.1.2. View and download past payments

| 12                                                                                              |                                                                                                    |              |                           | ()                                      |
|-------------------------------------------------------------------------------------------------|----------------------------------------------------------------------------------------------------|--------------|---------------------------|-----------------------------------------|
| C. SEARCH                                                                                       | Water & Sewerage                                                                                                    |              |                           |                                         |
| Li Complainta<br>Di Property Tax<br>3 eDCR Scrubiny<br>The Building Olive Accessed              | Pay Water and Sewerage Bill           Apply For New Connection           My Applications (72)                                  |              |                           | P:<br>My Connections                    |
| <ul> <li>Builting Plan Approval</li> <li>Trade Licence</li> <li>Weter &amp; Sewerage</li> </ul> |                                                                                                    |              |                           |                                         |
|                                                                                                 | Past Paymenta                                                                                                    | payments     |                           |                                         |
| SEARCH                                                                                          |                                                                                                    |              |                           | <b>()</b> • #suuc                       |
| Correlation                                                                                     | Past Payments                                                                                                    |              |                           |                                         |
| Property Tax  cocs Scrutiny  building Plan Approval  Trade Liomice                              | INR 400<br>01/04/2021 - 31/03/2022<br>Gonsumer No : PG-PT-2021-06-17-000097<br>Owner Name : 3n Raj<br>Arrount Paid / 400<br>NA | List of Past | payments                  | 17/06/2021<br>Pad -<br>DownLoab not per |
| <ul> <li>Water &amp; Sewerage</li> </ul>                                                        | INR 1051<br>01/04/2021 - 31/03/2022<br>Comumer No : PG-PT-2021-06-17-000097<br>Owner Name : Stil Raj<br>Amount Paul : 1051     |              | Click here to down recipt | load                                    |